# Enbio S Enbio PRO

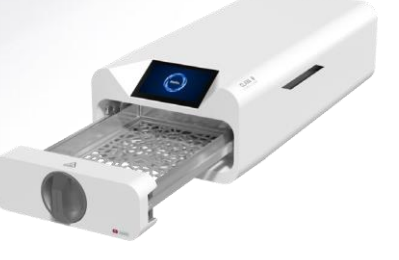

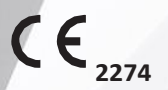

ver. 17.03.2020

## en610.0

Základní pohled

Enblo S

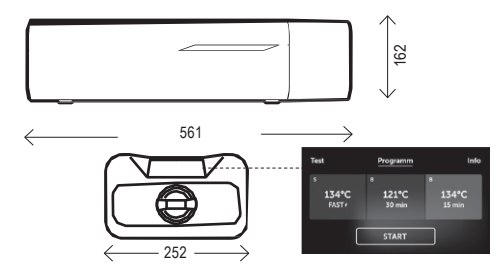

## **Enblo PRO**

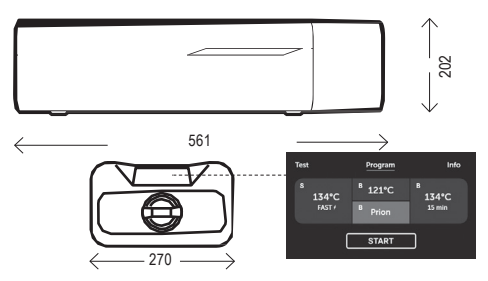

Pohled zepředu

Pohled zezadu

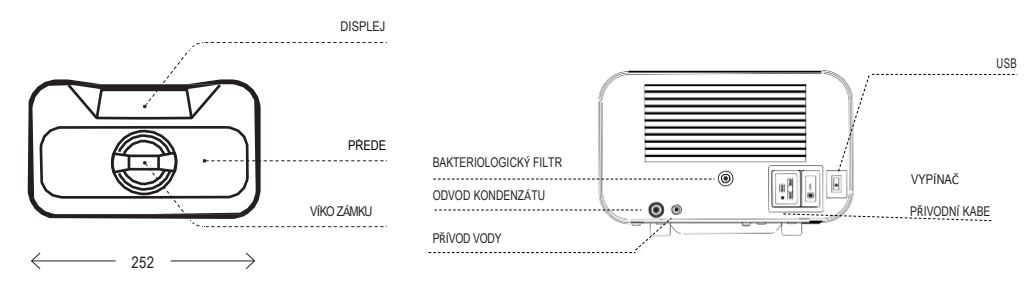

#### Obsah

| 1. Představení                                 | 33 |
|------------------------------------------------|----|
| 1.1 Účel                                       |    |
| 1.2 Příslušné právní akty                      |    |
| 1.3 Účel zařízení                              |    |
| 1.4 Použité symboly                            |    |
| 1.5 Opatření, požadavky a doporučení           | 34 |
| 2. Rozsah dodávky a vybalení přístroje         | 35 |
| 2.1 Vybalení přístroje                         | 35 |
| 2.2 Standardní vybavení                        | 35 |
| 3. Instalace zařízení                          | 35 |
| 3.1 Kvalita vody                               |    |
| 4. Předpříprava nástrojů a jejich ukládání     | 37 |
| 4.1 Příprava obalu na nástroje                 | 37 |
| 4.1.1 Charakteristika sterilizačního obalu     |    |
| 4.1.2 Pravidla upořádání nástrojů              |    |
| 4.1.3 Principy balení nástrojů pro sterilizaci |    |
| 5. Spuštění zařízení                           | 38 |
| 5.1 Uvedení do provozu                         |    |
| 5.2 Výběr programů                             |    |
| 5.3 Test programů                              | 41 |
| 5.4 Informační menu                            | 44 |
| 5.4.1 Počítadla                                | 45 |
| 5.5 Restartování                               | 45 |
| 6. Údržba                                      | 47 |
| 6.1 Náhradní díly                              | 48 |

| 6.2 Periodické prohlídky                | 48 |
|-----------------------------------------|----|
| 7. Archivace dat                        | 49 |
| 8. ENBIODATAVIEWER                      | 49 |
| 8.1 Instalace softwaru                  | 49 |
| 8.2 Konstrukce programu a hlavní funkce | 52 |
| 9. Varovné zprávy a chybové kódy        | 55 |
| 9.1 Varovné zprávy                      | 55 |
| 9.2 Informační kódy                     | 56 |
| 9.3 Chybové kódy                        | 56 |
| 10. Vyřízení reklamací                  | 58 |
| 11. Záruční podmínky                    | 58 |
| 12. Technické informace                 | 58 |
| 13. EC Prohlášení o shodě               | 59 |

#### 1. PŘEDSTAVENÍ

#### 1.1 Účel

Účel tohoto uživatelského manuálu je poskytnout informace o ENBIO sterilizátoru a zajistit:

· Správnou instalaci a nastavení,

· optimální použití,

· bezpečný a spolehlivý provoz,

· pravidelnou a správnou údržbu a servis v souladu s požadavky.

#### 1.2 Příslušné právní akty

ENBIO S/ENBIO PRO splňují následující právní požadavky:

- · Sterilizátory byly navrženy a vyrobeny v souladu s normou EN 13060.
- Sterilizátory spĺňují požadavky nařízení 93/42/EEC ozdravotnických prostředcích a má status zdravotnického prostředku.
- DIREKTIVU 2012/19/EU EVROPSKÉHO PARLAMENTU A EVROPSKÉ RADY z 4. července 2012 o elektrickém odpadu a elektrickém vybavení (OEEZ)

#### 1.3 Účel zařízení

ENBIO S / ENBIO PRO jsou malé parní sterilizátory třídy B a S v souladu s normou EN 13060, klasifikovány jako zdravotnický prostředek třidy IIb vzhledem k příloze IX směrnice 93/42/EEC o zdravotnických prostředcich a regulaci Ministerstva zdravotnictví z 5. listopadu 2010 o klasifikaci zdravotnických prostředků.

Podle klasifikace normy 13060 může zařízení ENBIO sterilizovat následující lékařské výrobky: pevné náplně, malé porézní předměty, malé porézní nálože, plné porézní nálože, jednoduché zapuštěné předměty, předměty s úzkou mezerou, balíčky pro více použití, které mohou být nebalené nebo zabalené (v jedné nebo více vrstvách). Program 134 FAST je určen pro výhradně nebalené pevné, neporézní, jednoduché nástroje a dentální nástroje (např. nůžky, kliky, kleště, dláta, sondy atd.). ENBIO S / ENBIO PRO lze použít v primárních zdravotnických postupech, zubních ordinacích a v operačních sálech.

Sterilizátor je vhodný pro použití v blízkosti jiných i zapojených zdravotnických produktů.

ENBIO S / ENBIO PRO se nesmí používat ke sterilizaci kapalin, biomedicínského odpadu nebo farmaceutických produktů. Přístroj je určen pro profesionální použití pouze řádně vyškoleným personálem.

#### Mimolékařské aplikace:

ENBIO S / ENBIO PRO může být také použit pro mimedicínské aplikace, jako jsou kosmetická a biologická regenerační studia a ve veterinární praxi, tetovacích a piercingových studiích a kadeňnických salónech.

Produkty ENBIO nejsou určeny ke sterilizaci tekutin, biomedicínského odpadu nebo farmaceutických produktů.

Přístroj je určen pro profesionální použití pouze řádně vyškoleným personálem.

#### 1.4 Použité symboly

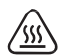

Tento symbol je umístěn na přední straně zařízení, na horní části přední zásuvky. Doporučuje se opatrnost kvůli vysoké teplotě uvnitř a kolem operační komory.

## SN

Tento symbol je umístěn na typovém štítku zařízení a označuje sériové číslo.

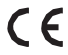

Tento symbol je umístěn na typovém štítku zařízení a označuje shodu s pokyny EC.

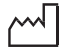

Tento symbol je umístěn na typovém štítku zařízení a označuje datum výroby zařízení.

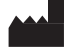

Tento symbol je umístěn na typovém štítku zařízení a označuje výrobce zařízení.

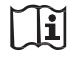

Tento symbol je umístěn v uživatelské příručce a označuje čtení informací uvedených v uživatelské příručce.

SMĚRNICE EVROPSKÉHO PARLAMENTU A RADY 2012/19 / EU

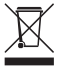

RADY ze dne 4. července 2012 o odpadních elektrických a elektronických zařízeních (OEEZ), sběrné místo registrované u generálního inspektorátu ochrany životního prostředí; tato jednotka zpracovává selektivní sběr odpadu.

#### 1.5 Opatření, požadavky a doporučení

- Za instalaci, správný provoz a údržbu zařízení odpovídá uživatel v souladu s pokyny uvedenými v této uživatelské příručce. V případě potřeby kontaktujte servis nebo dodavatele zařízení.
- Sterilizátor není určen pro sterilizaci kapalin, biomedicínského odpadu nebo farmaceutických výrobků.
- Sterilizátor se nesmí používat, pokud jsou ve vzduchu přítomny výbušné plyny nebo páry.

- Po dokončení cyklu je zařízení horké. Odstraňte z komory nástroje nebo balíčky pomocí vhodných tepelných rukavic nebo vybavení, které zabraňují popálení.
- Neodstraňujte typový štítek ani žádné jiné prvky označení ze zařízení.
- Postupujte podle pokynů pro přípravu nástrojů pro sterilizaci.
- Nalévání vody nebo jiných tekutin na zařízení může způsobit zkrat.
- Před kontrolou, údržbou nebo servisem přístroj vypněte a odpojte od elektrické sítě.
- Údržbu smí provádět pouze zaškolený servisní personál s originální náhradními díly.

Před použítím tohoto zařízení si pozorně přečtěte tento návod k obsluze. Nainstalujte a používejte zařízení pouze, jak je uvedeno v tomto dokumentu. Dodržujte všechny bezpečnostní požadavky na zařízení. Tím zajistíte řádný a bezpečný provoz tohoto zařízení. Jakákoli jiná aplikace, která není v souladu s touto příručkou, může vést k nebezpečným situacím. Omezte přístup neoprávněného personálu k zařízení a zaškolte personál manipulující se zařízením. Provozvatelem tohoto zařízení je každá osoba, která byla školením, zkušenostmi a znalostmi příslušných referenčních norem, příruček a předpisů o ochraně zdraví a bezpečnosti při práci, schválena pro základní provoz se zařízením a která je schopna identifikovat nebezpečí a vyhýbat se jim související s provozem tohoto produktu.

Tento návod k obsluze vždy připojte k zařízení, pokud je převeden na nového majitele. Návod k obsluze obsahuje podrobné informace o montáži, instalaci, uvedení do provozu, používání, opravách a údržbě zařízení. Pokud je zařízení používáno v souladu s určením, poskytuje tato příručka dostatečné pokyny pro kvalifikovaný personál. Návod k obsluze uschovejte v blízkosti zařízení snadno přístupný za všech okolností. Díky neustálému zlepšování výrobku, má výrobce právo tuto příručku změnit nebo provést změny bez předchozího upozornění. Enbio Group AG neodpovídá za škody vzniklé během čekání na záruční servis, žádné škody na majetku zákazníka jiné než toto zařízení, nebo chyby způsobené nesprávnou instalací a / nebo nesprávným provozem. Podrobná doporučení, kontraindikace a varování jsou popsána v příslušných oddílech tohoto návodu.

#### 2. 2. Rozsah dodávky a vybalení přístroje.

#### 2.1 Vybalení přístroje

🗥 Pokud byl sterilizátor přepravován nebo skladován při jiné teplotě SMĚRNICE EVROPSKÉHO PARLAMENTU A RADY 2012/19/EU nebo vlhkosti než v místě instalace, počkeite 60 minut. Při přemístění z chladné místnosti do teplé může zařízení obsahovat vlhkost, která může negativně ovlivnit jeho elektrické součásti a může iei spuštění poškodit. no

#### Přístroj vyndejte z balení opatrně.

Dzor! Zkontrolujte obal a jeho obsah z hlediska vnějšího poškození. Pokud je zjištěno poškození, kontaktujte prodejce nebo přepravní podnik a připravte zprávu o poškození. Doporučuje se uschovat krabici pro případný budoucí transport

autoklávu.

#### 2.2 Standardní vybavení

Před instalací zkontrolujte obsah balení, ve kterém bylo zařízení dodáno. Dodací obal by měl obsahovat:

#### 1. ENBIO sterilizátor

2. Připojovací kabely pro vodu a kondenzát a gumové zátky pro nádoby na vodu / kondenzát.

3 USB disk Operační manuál 5 HEPA filtr 6 TÜV certifikát 7. Validační report 8 Certifikát 9. Fakturu

## RADA ze dne 4. července 2012 o odpadních elektrických a elektronických

🗠 zařízeních (OEEZ), sběrné místo registrované u generálního inspektorátu ochrany životního prostředí; tato jednotka zpracovává selektivní sběr odpadu.

#### Instalace zařízení

🖽 Před použitím zařízení ENBIO doporučujeme pozorně si přečíst tuto uživatelskou příručku. Při obsluze zařízení dodržuite všechny příslušné bezpečnostní pokyny a předpisy OHS.

Montáž HEPA filtru. Z bezpečnostních důvodů nebvl v zařízení nainstalován HEPA filtr. Vyjměte jej ze sáčku umístěného v krabici a utáhněte jej na speciálně určeném místě na zadní straně zařízení. Filtr by měl být zašroubován ručně, dokud neucítíte silný odpor.

- a ENBIO S / ENBIO PRO by měl být umístěn na rovném, vodorovném povrchu. Nepoužíveite zařízení, pokud je nakloněné,
- b. Zařízení by mělo být připojeno k napájecímu zdroji, který je uzemněn, vybaven pojistkami a má steiné imenovité napětí, jaké je uvedeno na zařízení.
- c. V zařízení lze použít demineralizovanou nebo destilovanou vodu. V žádném případě by neměla být používána voda z vodovodu.

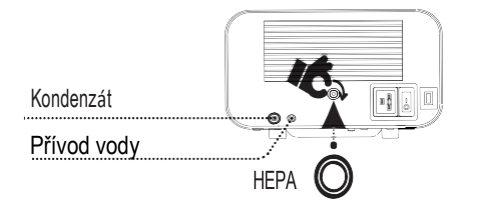

- d. Připojte připojovací hadičku dodávanou se zařízením k rychlospojce přivodu vody na zadním panelu zařízení, která je označena jako WATER IN. Ponořte druhý konec zkumavky do nádoby na přivod vody. Zařízení je vybaveno sacím čerpadlem vody, není nutné umístit vodní nádrž nad nebo na stejnou úroveň jako zařízení. Pro zajištění přivodní trubky použijte zátku, která je součástí dodávky, a zátku vložte do otvoru v nádržce na vodu.
- e. Odpadní vodu vzniklou během sterilizace (kondenát) lze odvést dodanou

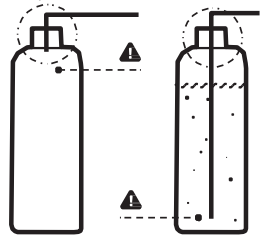

hadičkou připojenou k zařízení spojkou označenou jako WATER OUT. Odpadní voda může být odváděna přímo do kanalizace nebo do speciální nádoby určené pro odpadní vody. Pokud používáte nádobu, vložte konec trubky do nádoby a zajistěte přívod dodanou zátkou. Trubice nesmí být ponořena pod hladinou odpadní vody.

- f. Nádoba na odpadní vodu nebo kanalizační odtok musí být umístěna pod zařízením.
- g. Pokud používáte kontejnery na odpadní vodu, doporučujeme používat nádoby se stejným objemem jako nádoby používané pro deionizovanou vodu. Jejich vyprázdnění současně s výměnou / naplněním nádob deionizované vody zabrání přetečení.

Správné umístění hadic v zásobnících vody.

- h. Za zařízením ponechte 5 cm prostoru a 1 cm na každé straně od stěn nebo jiných prvků, aby bylo zajištěno dostatečné větrání.
- i. Zařízení by mělo být umístěno tak, aby byl zajištěn snadný přístup k hlavnímu spínači umístěnému na zadním panelu zařízení.
- j. Neumisťujte zařízení do blízkosti umyvadel nebo na jiná místa, kde by mohlo být polito vodou - možný zkrat.
- k. Instalujte zařízení v dobře větrané místnosti, mimo zdroje tepla a místnosti, kde se mohou tvoňt směsi plynů nebo kapalin a dalších nebezpečných látek.

l. Zajistěte následující podmínky prostředí: rozsah provozních teplot + 5 ° C až + 40 ° C / relativní vlhkost 0–90%, teplotní rozsah skladování od -20 ° C do + 60 ° C / relativní vlhkost 0–90%.

Zařízení Enbio S a Enbio PRO jsou navržena pro vlastní montáž koncovým uživatelem a nevyžadují žádnou zvláštní instalaci v místě použití. Uživatel odpovídá za správnou instalaci zařízení na místě podle této příručky

#### 3.1 Kvalita vody

Sterilizátory ENBIO používají demineralizovanou nebo destilovanou vodu k vytvoření páry během sterilizačního procesu. Celkový obsah minerálů ve vodě použité ke sterilizaci musí být nižší než 10 ppm nebo pro měření vodívostí nižší než 15 µS / cm

Standardní voda z vodovodu má tvrdost v rozmezí 2–3 mmol / I a podle platných předpisů nesmí překročit 5 mmol / I, takže je nevhodná pro použití v sterilizátorech ENBIO.

Níže uvedená tabulka uvádí parametry tvrdosti a vodivosti vody použité při parní sterilizaci podle EN 13060.

| Akceptovatelné parametry vody pro sterilizaci |                                                                                                    |  |
|-----------------------------------------------|----------------------------------------------------------------------------------------------------|--|
| Tvrdost                                       | < 0,02 mmol/l                                                                                                    |  |
| Vodivost (at 20°C)                            | < 15 µS/cm                                                                                                    |  |
| Chemická aditiva                              | Do vody použité ve sterilizačním procesu nesmí<br>být přídávany žádné chemické látky ani<br>přísady, a to ani tehy, jsou-li určeny speciálně<br>pro použití v parnich generátorech, parnich<br>generátorech nebo pro použití jako přísady při<br>sterilizad, dezinfekci, čištění nebo |  |

Použití vody s vodivostí vyšší než 15 μS / cm může ovlivnit sterilizační proces a způsobit poškození sterilizátoru.

 $\Delta$ 

odivost vody nad 50 μS / cm může mít velký vliv na proces sterilizace a může způsobit vážné poškození sterilizátoru a může být důvodem pro zrušení záruky. Použití vody s úrovní nečistot přesahující úrovně stanovené v normě EN 13060 v parním generátoru může výrazné zkrálti životnost sterilizátoru.

#### Záruka poskytovaná výrobcem je neplatná, pokud byl autokláv provozován s vodou obsahující nečistoty nebo překračující úrovně chemického obsahu uvedené v tabulce výše.

#### 4.4. Předpříprava nástrojů a jejich ukládání

Sterilizovat lze pouze čisté a suché nářadí. Z tohoto důvodu před vložením nástrojů do zásobníku vyčistěte a dezinfikujte nástroje v souladu s platnými předpisy. Zbytky použitých látek nebo pevných částic mohou zabránit úspěšnému dokončení procesu sterilizace. Kromě toho může sterilizace nástrojů, které nebyly předběžně vyčištěny, způsobit poškození nástrojů i sterilizátoru.

Pokud byly nástroje pokryty tukem, odstraňte přebytek.

Optimální metoda polohování nástrojů, které mají být sterilizovány na podnose:

 U nebalených nástrojů - umístěte nástroje na podavač tak, aby se vzájemně přímo nekontaktovaly. To urychlí sušení.  U zabalených nástrojů - umístěte je na misku do jednorázových rukávů podle doporučení výrobce balení. Balíčky umístěte buď stranou papíru, nebo stranou fólie proti sobě. Jinak by se obaly mohly během sterilizace navzájem spojit.

#### 4.1 Příprava obalu na nástroje

#### 4.1.1 Charakteristika sterilizačního obalu

Doporučuje se používat sterilizační balíčky, které splňují požadavky norem EN ISO 11607-1: 2019, EN 868-2-10: 2017-3.

Vhodný baliček charakterizuje:

- dobrý průnik sterilizačního činidla do vnitřku balení odolnost proti poškození během sterilizačního procesu,
- zajištění těsného a trvalého utěsnění obsahu a jejich bezpečné odstranění pro další použití,
- vytvoření bariéry pro mikroorganismy a nežádoucí látky, jako je lepidlo, inkoust ze štítku nebo chemický test.

#### 4.1.2 Pravidla upořádání nástrojů

Sterilizované nástroje by neměly přesahovat obrys sterilizačního podnosu, zvláštní pozornost by měla být věnována sterilizovaným nástrojům bez obalů. Nástroje musí být umístěny tak, aby žádná jejich část nepadla do otvorů v zásobníku a nespočívala na okraji sterilizačního zásobníku ani nevyčnívala nad obrys zásobníku.

Nedodržení výše uvedených doporučení může poškodit fázi sterilizační komory, což má za následek chybu utěsnění sterilizátoru.

- Sterilizované nástroje v balení: Uspořádejte v podnose tak, aby se obal nedostal do kontaktu s těsněním dveří a fází sterilizační komory. Nedodržení může mít za následek nedostatečnou těsnost zařízení.
- Nepřekračujte maximální hmotnost 500 g pro ENBIO S a 800 g pro ENBIO PRO.
- ·Zvlášní pozornost by měla být věnována tomu, aby konce balíčků nevyčnívaly z misky sterilizátoru, což by mohlo způsobit, že by se balík během zavírání zasekl a mohl vést k úniku z pracovní komory sterilizátoru.
- Doporučuje se, aby v případě značného zatížení pracovní komory byly první balení nasměrovány stranou fólie ke dnu zásobníku. To zaručuje rychlejší a efektivnější sušení balíků.
- Nepoužíváme balíčky v programu 134 C FAST. Nebalené sterilizované nástroje jsou určeny k okamžitému použití.

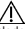

Nedodržení pokynů výrobce bude spojeno se ztrátou záruky na zařízení.

#### 4.1.3 Zásady balení nástrojů pro sterilizaci

| Typ sterilzačního<br>balení                     | Principy balení nástrojů                                                                                                    |
|-------------------------------------------------|----------------------------------------------------------------------------------------------------|
| Papírové a<br>filmové obaly na<br>jedno použití | <ul> <li>Sáčky by se měly plnt pouze do 3/4 objemu,<br/>aby se umožnilo správnu titřsnění a<br/>minimalizovalo se riziko poškození</li> <li>Mezi svaťovacím a sterilizovaným zařízením<br/>by měla být dodržena vzdálenosť 30 mm</li> <li>Chraňte ostré hrany, aby nedošlo k<br/>poškození obálu</li> <li>obalový materiál nesmí být položen volně ani<br/>natahován, aby neovlňoval změny titku<br/>během sterilizace</li> <li>zařízení by mělo být naskládáno tak, aby se<br/>strana papíru dotýkala strany papíru, když<br/>sterilizači činidlo proniká</li> <li>výměna vzduchu může probíhat pouze<br/>prosřtědníctvím papíru</li> <li>na obal by měl být unistěn štítek s<br/>informacemi o obsahu balení, kódu balímy,<br/>datu sterilizace a datu expirace a sterilizačních<br/>parametrech</li> </ul> |

Ukázka umístění sterilizačních obalů.

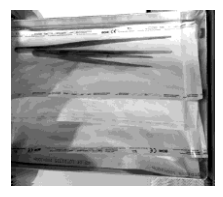

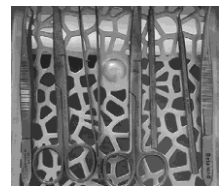

#### 5. Spouštění zařízení

#### 5.1 Uvedení do provozu

Před zahájením sterilizačního cyklu zapněte zařízení pomocí hlavního vypinače umístěného na zadním panelu zařízení. Ujistěte se, že kabely přívodu vody a odpadní vody jsou správně připojeny a že voda je v nádrží na přívod vody, zatímco nádrž na odpadní vodu je prázdná, aby nedošlo k přetečení. Hladinu vody v nádrži pravidelně sledujte podle toho, jak často provádíte své procesy.

#### Hlavní vypínač

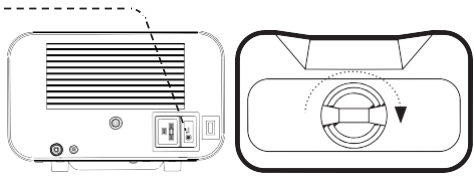

#### 5.2 Výběr programu

V závislosti na typu zátěže, která má být sterilizována, je uživatel v souladu s doporučeními výrobce pro sterilizaci zodpovědný za výběr vhodného programu určeného pro daný typ zátěže.

Kromě toho má autokláv Enbio PRO program PRION určený jako jedno ze stupňů dekontaminace předmětů, u nichž je podozierní, že měty nebo mohly mi kontakt s patologicky změněnými prionovými proteiny (např. Creutzfeldt-Jakobova choroba, BSE atd.). Podrobné informace a doporučení týkající se kontroly přenosných spongformních encefalopati jsou uvedeny v dokumentu, "Pokyny pro kontrulu infekci WHD pro přenosně spongformní encefalopatie - zpráva o konzultaci WHO. (Ženeva, Švýcarsko, 23. - 26. března 1999) "Za dodřožování výše uvedenýv ch pokynů dopovídá uživatel zařízení.

| 134°C<br>FAST        | 134ºC                                                                                                    | 121ºC                                                                                                    | PRION**                                                                                                    |
|----------------------|----------------------------------------------------------------------------------------------------|----------------------------------------------------------------------------------------------------|----------------------------------------------------------------------------------------------------|
| Nebalené<br>nástroje | Balené a<br>nebalené<br>nástroje                                                                                                    | Balené a<br>nebalené<br>nástroje                                                                                                    | Balené a<br>nebalené<br>nástroje                                                                                                    |
| 134°C                | 134°C                                                                                                    | 121°C                                                                                                    | 134°C                                                                                                    |
| 1                    | 3                                                                                                    | 3                                                                                                    | 3                                                                                                    |
| 3,5 min              | 4 min                                                                                                    | 15 min                                                                                                    | 18 min                                                                                                    |
| -                    | 3 min                                                                                                    | 5 min                                                                                                    | 5 min                                                                                                    |
|                      | 4 IIIIII ENBIO<br>PRO                                                                                                    | D THIT ENBIO<br>PRO                                                                                                    |                                                                                                    |
| 100g: 7 min          | 100g:                                                                                                    | 100g:                                                                                                    | 800g: 43 min                                                                                                    |
| 100g:                | 13 min                                                                                                    | 26 min                                                                                                    |                                                                                                    |
| 10min                | 200g:                                                                                                    | 200g                                                                                                    |                                                                                                    |
| ENBIO PRO            | 18 min емвю                                                                                                    | 31 min ENBIO                                                                                                    |                                                                                                    |
|                      | PRO                                                                                                    | PRO                                                                                                    |                                                                                                    |
| S                    | , В                                                                                                    | В                                                                                                    | В                                                                                                    |
|                      | 134°C<br>PAST<br>Nebalené<br>nástroje<br>134°C<br>1<br>3,5 min<br>-<br>100g: 7 min<br>100g: 7 min<br>100g: 7 min<br>100g: 8<br>10min<br>ENBLO PRO | 134°C         134°C           FAST         Balené a<br>nebalené<br>nástroje         Balené a<br>nebalené<br>nástroje           134°C         134°C           134°C         134°C           134°C         134°C           1         3           3,5 min         4 min           -         3 min<br>4 min e Neto<br>PRO           100g:         13 min<br>100g:           100g:         13 min<br>100g:           13 min<br>100min         200g:           18 min e Neto<br>PRO         B<br>B<br>Co otly bit proclavy Fend procesu | 134°C         121°C           FAST         Balené a<br>nebelené<br>nástroje         Balené a<br>nebelené<br>nástroje         Balené a<br>nebelené<br>nástroje           134°C         134°C         T121°C           1         3         3           3,5 min         4 min         15 min<br>4 min e maio           -         3 min<br>4 min e maio         5 min<br>5 min<br>PRO           100g:         13 min<br>200g:         20 min<br>20 min<br>200g:           100g:         13 min<br>200g:         20 min<br>20 min<br>2 |

\* Trvání prvního procesu může být delší kvůli potřebě zahřátí zařízení

\*\* Program PRION ie k dispozici pouze v programu ENBIO PRO.

Program 134 ° C se doporučuje pro většinu sterilizovaných materiálů kvůli krátké době trvání celého programu. Teplota 121 °C by měla být použita ke sterilizaci všech ostatních materiálů, které nemohou být sterilizovány při teplotě 134 °C. Nepřekračujte maximální hmotnost 500 g pro ENBIO S a 800 g pro ENBIO PRO.

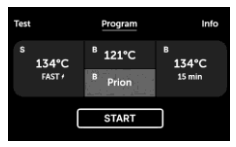

Když je zařízení zapnuto a na displeji se zobrazí úvodní obrazovka, stisknutím obrazovky přejděte do nabídky zařízení. Odtud můžete spustit program, přejít do nabídky Test, Informace a Nabídka POČÍTADEL.

Teplotní programy s 121 ° C, 134 ° C a 134 ° C PRION pro nebalené a zabalené náklady a program 134 ° C RYCHLÉ pro nebalené náklady lze zvolit v nabídce programu.

#### Pokud je komora otevřena, DOOR OPEN ikona bliká. Pokud je komora

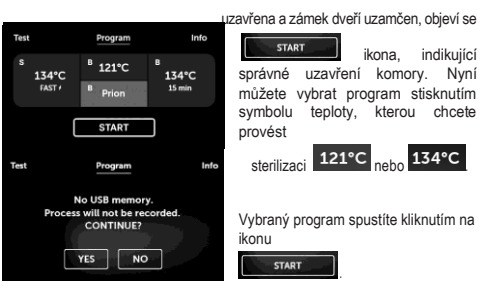

Pokud nebyla do zařízení vložena jednotka USB, v pravém dolním rohu se nezobrazí symbol USB

na obrazovce a zobrazí se zpráva o chybějící jednotce USB. Programová data nebudou uložena. Můžete pokračovat v práci bez uložení dat na

USB disk po stisknutí následném vložení USB disku.

Pokud zvolíte pokračovaní nebo byla stisknuta ikona

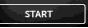

obrazovka zobrazí graf tlaku během celého procesu, s aktuální fází programu označenou, zatímco informace o

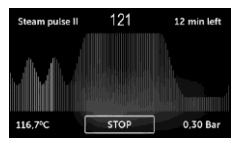

následující fáze se zobrazí v levém horním rohu obrazovky.

Po spuštění programu se na obrazovce zobrazí teplota vybraného sterilizačního programu

121°C nebo

134°C rohu uvidíte

STOP

v levém dolním rohu uvidíte 116,7°C aktuální teplotu. V pravém dolním cohu uvidíte aktuální tlak v komoře 0,30 Bar

, a v pravém horním rohu můžetet

vidět čas zbývající do konce sterilizačního procesu

Toto je pouze orientační čas, který se může lehce lišit od reálného celkového času.

**Během** 

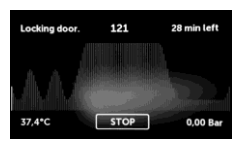

procesu.

ikona se zobrazí místo pole START, umožňuje zastavit proces v kterémkoliv okamžiku.

V levém horním rohu obrazovky se zobrazuje stav jednotlivých následných fází programu, např.

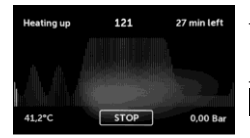

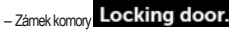

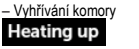

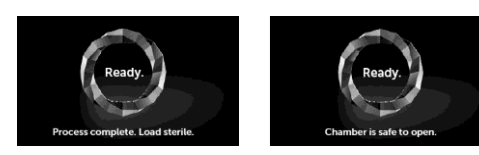

Pokud byl proces úspěšně dokončen, na displeji se bude střídavě zobrazovat informace, že proces byl dokončen a zátěž je sterilní a že komora může být otevřena.

V programu 134C FAST jsou nástroje po sterilizaci horké a mokré.

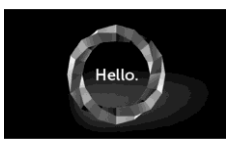

FINISH

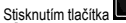

se vrátíte na domovskou obrazovku.

POZORI Po dokončení procesu je komora, zásobník a náplň horké. Při vyjímání nákladu buďte obzvláště opatrní a používejte ochranné rukavice nebo počkejte, až vychladne.

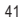

Provedení sterilizačního procesu v zařízení ENBIO nemá vliv na biologickou kompatibilitu materiálu. Všechny součásti zařízení, které isou v přímém kontaktu se sterilizovanou zátěží, nemají toxické, senzibilizující nebo dráždivé účinky.

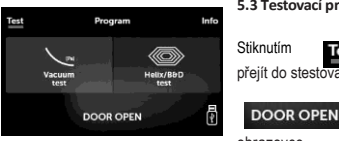

#### 5.3 Testovací programy

ikonv. můžete Test ogram přejít do stestovaciho menu. ikona bliká na

obrazovce.

Odtud můžete vybrat program testování vakuového úniku a testovací program Helix / B & D. Vyberte příslušný program stisknutím příslušného pole na displeji.

Pokud je komora zavřena

DOOR OPEN iformační ikona se změní na

а stisknutím tohoto tlačítka spustíte vybraný test

Pokud nebvla do zařízení vložena iednotka USB, v pravém dolním rohu obrazovky se nezobrazí symbol USB a zobrazí se zpráva o chybějící jednotce USB.

YES

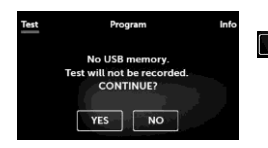

Data testovacího programu nebudou

uložena Stisknutím tlačítka můžete pokračovat v práci bez uložení dat na iednotku USB, nebo stisknutím tlačítka NO můžete start odložit a vložit USB disk.

| Program ENBIOS/ENBIOPRO | Bowie & Dick<br>/Helix | Vacuum leak<br>test |
|-------------------------|------------------------|---------------------|
| Teplota procesu         | 134°C                  | -                   |
| Počet Před-vakuí        | 3                      | 1                   |
| Doba sterilizace        | 4 min                  | -                   |
| Doba sušení             | 3 min                  | -                   |
| Celková doba procesu    | 15 min                 | 16 min              |

#### Test těsnosti vakua

Zkouška těsnosti podtlaku může být provedena pouze na studeném zařízení před zahájením prací. Test vakuového úniku umožňuje testování autoklávu na přítomnost netěsností. Během zkoušky se kontrolují následující položky:

· Vakuová pumpa.

Vacuum test

25.2°C

0.000

Leakage (bar)

Těsnění pneumatického svstému,

Vacuum in progress.

Kdvž je test těsnosti vakua vybrán a spuštěn ikonou průběh testu se zobrazí na displeji ...

15:00

**Remaining time** 

-0.66 Bar

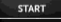

Zobrazí se informace o tlakové ztrátě v procesní komoře a doba zkoušky.

Po dokončení zkušebního programu se střídavě zobrazují následující obrazovky.

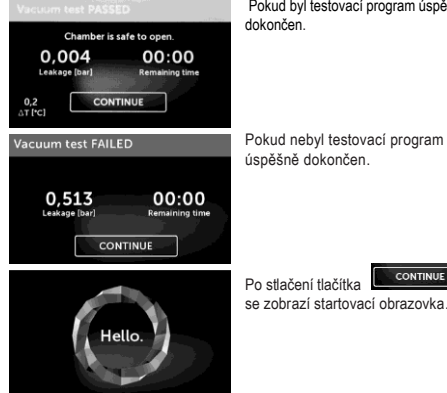

Pokud byl testovací program úspěšně

CONTINUE

se zobrazí startovací obrazovka.

#### Bowie&Dick test

Před zahájením práce provádějte denně test Bowie & Dick, abyste ověřili, zda zařízení provádí sterilizaci správně.

Bowie & Dickův test, známý také jako test penetrace páry, napodobuje malé, vysoce porézní zatížení,

Obsahuje proužky papíru zabalené v malém balení obsahující chemický indikátor (fyzikálně-chemický test).

Tento test hodnotí výkon zařízení při sterilizaci náloží složených z porézních předmětů:

- Výkon před vakuem a pronikání páry.
- Teplota a tlak nasycené páry, dosažená po určitou dobu.
- Jak postupovat při testu:
- Proveďte test s prázdnou komorou podle normy EN 13060.
- Vložte testovací balíček Bowie-Dicka do komory uprostřed zásobníku.

Během vakuové zkoušky musí být provozní komora zcela suchá a studená. V opačném případě nemusí být výsledky testu vakuového úniku zcela spolehlivé, i když je sterilizátor plně funkční. Po dokončení testu se zobrazí zpráva s výsledky. Pokud je výsledek negativní, zkontrolujte, vyčistěte nebo vyměňte těsnění, očistěte přední okraj komory a opakujte test.

Pokud se test zařízení znovu nezdaří, obraťte se na svého dodavatele nebo na výrobce.

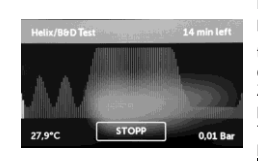

Kdvž je vybrán a spuštěn testovací program Helix / B & D pomocí

START talčítka zobrazí se obrazovka průběhu testu. Zobrazí se informace o procesních parametrech

Testovací program Helix / B & D Ize kdykoli zastavit stisknutím tlačítka STOP

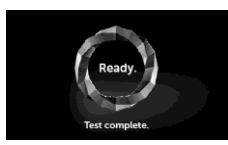

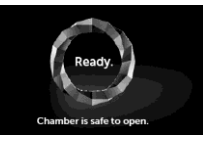

Když je testovaí program kompletní, zobrazí se následující obrazovka.

Můžete bezpečně otevřít dvířka komory.

Když otevřete dvířka, zobrazí se startovací obrazovka.

STOP

Negativní výsledek Prostředek testovacího pole zůstává průhledný, protože uprostřed přístroje zůstal vzduch.

Jakákoliv změna barvy, nerovnoměrné zbarvení testu, indikuje přítomnost vzduchu v sterilizátoru během testu a značí jeho špatnou funkci.

#### Helix test

Helix test představuje sterilizaci nástrojů s dírami typu A v souladu s normou EN 13060. Test se sestává z 1500 mm dlouhé trubičky otevřené na jedné straně a uzavřené kapsule na straně druhé. Indikační strip je umístěn v kapsuli.

#### Helix test

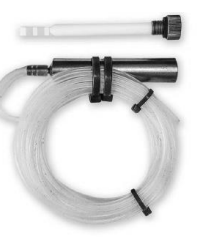

Tento test se používá k posouzení výkonu zařízení zejména při sterilizaci zapuštěných a porézních náloží:

- Výkon před vakuem, rychlost a rovnoměrnost penetrace páry.
- Teplota a tlak nasycené páry, dosažená po určitou dobu.

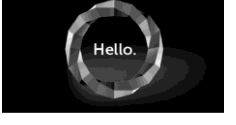

- Vyndejte testovací balíček.

POZOR! Baliček bude horký.

Pro správnou interpretaci testu si přečtěte pokyny poskytnuté výrobcem testovacího balíčku.

- Otevřete balíček a vyndejte chemický indikátor z vnitřku.

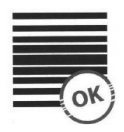

Pozitivní výsledek Chemický indikátor změnil rovnoměrně barvu na tmavou po celém povrchu. Jak postupovat při testu:

- · Proveďte test s prázdnou komorou podle normy EN 13060.
- Vložte testovací proužek do kapsle. Přečtěte si pokyny poskytnuté výrobcem testu.
- · Zavřete kapsli.
- · Vložte test do středu zásobníku v komoře.
- · Po dokončení testu otevřete sterilizátor a test odstraňte.

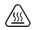

Pozor! Balíček bude horký.

Pro správnou interpretaci testu si přečtěte pokyny poskytnuté výrobcem testovacího balíčku.

- Otevřete kapsli pro vyndání testovacího proužku.

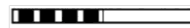

## Pozitivní výsledek

Všechny pole testovacího proužku jsou tmavé.

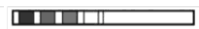

TNegativní výsledek Část proužku nezměnila barvu na tmavou díky zbytkům vzduchu v kapsli.

Nedostatečná změna barvy indikačního proužku ukazuje na přítomnost vzduchu během zkušebního cyklu, která je způsobena chybným provozem sterilizátoru.

#### 5.4 Informační menu

Informační menu zobrazíte stiskem ikony

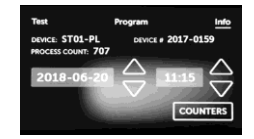

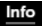

Zde jsou informace o typu zařízení, sériovém čísle, počtu provedených procesů, množství volné paměti dostupné na jednotce USB pro ukládání procesních dat a nabídce služeb

countes s čítači procesů pro utěsnění, filtr a další servisní prohlídku

Můžete také změnit čas a datum.

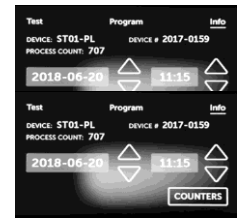

Chcete-li nastavit datum nebo čas, dotkněte se číslic na displeji. Když vyberete pole, začne blikat 102-22 a objeví šipky pro zvýšení či snížení času

Takto lze snadno upravit datum a čas.

Opětovným stisknutím čísla, číslo potvrdíte a můžete změnit další parametr. Můžete změnit jazvk steiným

Můžete změnit jazyk stejným způsobem.

#### 5.4.1 Počítadla

Sterilizátor ENBIO počítá počet provedených procesů a používá jej k informování o doporučených termínech výměny prvků podléhajících opotřebení a o požadovaných servisních kontrolách.

| Na. | Name        | Recommended<br>frequency of<br>replacement<br>(cycles) | Yellow (Nearing<br>the replacement<br>date, number<br>ofcycles) | Red (Exceeded<br>replacement<br>date, number of<br>cycles) |
|-----|-------------|--------------------------------------------------------|-----------------------------------------------------------------|------------------------------------------------------------|
| 1.  | HEPA filter | after 1000                                             | from 980                                                        | after 1000                                                 |

Stisknutím tlačítka

otevřete obrazovku počítadel..

| Test        | Program    | Info  |
|-------------|------------|-------|
| HEPA Filter | 131/1000 [ | RESET |
|             | -          |       |
| arer. I     |            |       |

Počet provedených procesů je na levé straně a na pravé straně je číslo, při kterém by měl být daný prvek vyměněn nebo provedena servisní prohlídka 980/1000

Povíměně filtru nebo těsnění může uživatel hodnoty resetovat stisknutím tlačítka.

Hodnotu servisní prohlídky může resetovat pouze autorizovaný

servise.

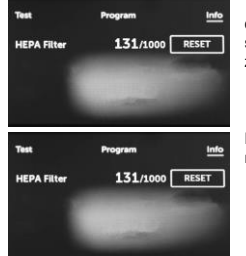

Když se počet cyklů blíží hodnotě, pro doporučenou výměnu prvku nebo servisní prohlídku, budou hodnoty zvýrazněny žlutě.

Pokud jsou limity překročeny, rozsvítí se červeně.

Během běžného provozu se střídavě zobrazují informační obrazovky týkající se výměny jednotlivých prvků nebo požadované servisní prohlídky.

Hodnoty čítačů zobrazené žlutě nebo červeně nebrání zařízení v provozu. Překročení požadovaného data kontroly však může výrazně ovlivnit provoz zařízení a proces sterilizace zátěže.

Pro výměnu jednotlivých prvků kontaktujte výrobce nebo dodavatele.

#### 5.5. Restartování

Restartování zařízení je vynuceno pokud obsluha přeruší proces sterilizace zmáčknutím tlačítka nebo pokud je přerušen přísun vody či elektřiny.

Pokud je zmáčknuto tlačítko stopen zobrazí se následující obrazovky, upozorňující že proces byl pozastaven

Uživatelem a že tlak v komoře byl snížen. Zároveň se objeví informace, že proces nebyl dokončen a že nálož nebylo správně vysterilizována.

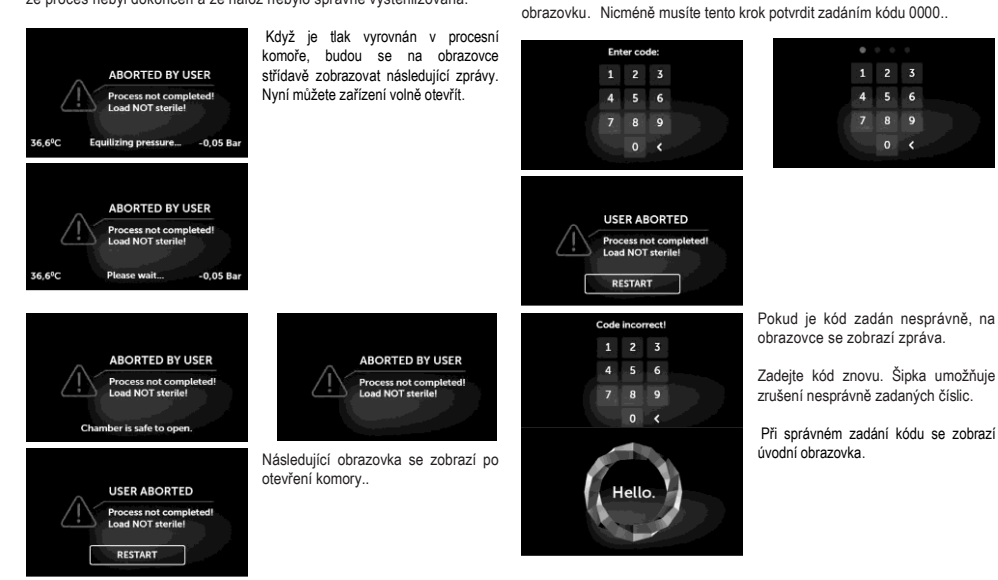

RESTART

se můžete vrátit na startovní

Kliknutím na tlačítko

#### 6. Údržba

#### Čištění úložného šuplíku v komoře

Údržba úložného šuplíku je nutná pro správnou funkci sterilizátoru.

Doporučuje se čistit vnitřní část zásobníku jednou týdně pomocí jemného čisticího prostředku bez chloru, který nereaguje s hliníkem. Po vyčištění musí být podnos důkladně omyt vodou.

Před opětovným nainstalováním zásobníku jej osušte a zatlačte jej přes kolíky předního čela a jemným zatlačením dolů jej zajistěte.

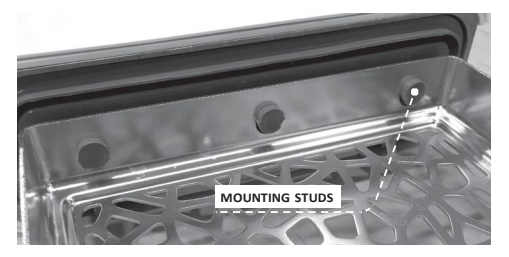

#### Čištění sterilizační komory

Údržba sterilizační komory je nutná pro správnou funkci sterilizátoru.

Je doporučeno čistit sterilizační komoru jednou týdně za použití

Jemného čistícího prostředku bez chlóru. Po vyčištění musí být komora omyta čistou vodou.

Chcete-li zásobník dobře vyčistit, musite jej vyjmout z přední strany zařízení. Chcete-li to provést, opatrně nadzvedněte zásobník a vytáhněte jej zepředu. Upevňovací kolíky mají zářezy, do kterých se zásuvka vejde.

#### Čištění vnějších povrchů

Vnější části přístroje by měly být čištěny měkkým hadříkem mírně navlhčeným vodou a jemným čisticím prostředkem (bez chloru a nereagujícím s plasty, laky a hliník). Nepoužívejte silné čisticí prostředky.

Používání jemných čisticích prostředků k údržbě zařízení neovlivňuje možnost nebezpečí spojeného s tvorbou toxických látek při kontaktu s prvky zařízení.

#### Čištění těsnění

Po 100 provedených procesech se doporučuje těsnění vyčistit. K čištění zařízení používejte teplou vodu a hadřík z mikrovlákna (mikrovlákno se stříbrnými částicemi je přípustné). Použití tupých nebo ostrých čisticích nástrojů není přípustné. Čištění chemickými látkami není přijatelné. Čištění proveďte po vychladnutí zařízení po otevření zásuvky. Buďte opatrní a zásuvku neohýbejte. Po vyčištění nechte zařízení otevřené, dokud těsnění nezaschne. Během této doby chraňte zařízení před poškozením. Po vyčištění a vysušení lze těsnění namazat silikonovým mazivem.

#### Výměna součástí podléhajících opotřebení

Prvky podléhající opotřebení by se měly pravidelně vyměňovat, aby se zajistil bezporuchový provoz sterilizátoru. Zpráva na obrazovce upozorní uživatele na jednotlivé prvky které potřebují být vyměněny.

Během běžného provozu jsou zobrazeny informační obrazovky o výměně jednotlivých prvků či potřebě servisu.

- Pro zajištění účinné sterilizace a správného fungování zařízení se doporučuje dodržovat datum výměny prvků podléhajících opotřebení.
- Podle zákona o zdravotnických připravcích stanovil výrobce dobu použítelnosti jako 3 roky nebo 6 000 cyklů za předpokladu, že je zajištěna pravidelná údržba a včasné servisní prohlídky. Po uplynutí této doby by měl být sterilizátor vyřazen z provozu.

Tato doba byla stanovena na základě zkoušek tlaku v komoře, která vydržela 6000 cyklů bez jakýchkoliv deformací.

#### 6.1 Náhradní díly

Následující tabulka obsahuje prvky podléhající pravidelné výměně a prvky podléhající přirozenému opotřebení. Náhradní díly by měly být objednány přímo od výrobce. Použití jiných náhradních dílů ruší záruku a nezaručuje správné fungování zařízení.

| Jménc                 | Kat. č. |
|-----------------------|---------|
| Přední těsnění        | ST1-UL1 |
| Bakteriologický filtr | DZ0035  |

| 074 104/4 |
|-----------|
| STI-HWT   |
| ST1-HW2   |
| ST1-KS1   |
| ST1-KS2   |
|           |

#### 6.2 Pravidelné prohlídky

Pro zajištění správné funkce sterilizátoru ENBIO se doporučuje provádět pravidelné servisní prohlídky a vyměňovat součásti podléhající opotřebení v souladu s následujícím harmonogramem a pravidelné kontroly jednotlivých prvků sterilizátoru v souladu s následujícími pokyny.

| Jméno                           | Frekvence výměny                        |
|---------------------------------|-----------------------------------------|
| Bakteriologický filtr           | Každých 1000 cyklů nebo co<br>12 měsíců |
| Hadička pro přívod vody         | Pokud je znatelné poškození             |
| Hadička pro odvod<br>kondenzatu | Pokud je znatelné poškození             |

| Sledovaný prvek         | Frekvence sledování                                             |
|-------------------------|-----------------------------------------------------------------|
| Přední těsnění          | Týdně nebo v případě špatné<br>funkce - sledování<br>uživatelem |
| Bakteriologický filtr   | Týdně - sledování uživatelem                                    |
| Hadička pro přívod vody | Týdně nebo v případě špatné<br>funkce - sledování<br>uživatelem |
| Zátky zásobníků         | Týdně - sledování uživatelem                                    |

#### 7. Archivace dat

Průběh každé provedené sterilizace se automaticky uloží na datový nosič (jednotka USB). Data lze použít pouze pro archivaci, správnost sterilizačního procesu je přímo sdělena zařízením.

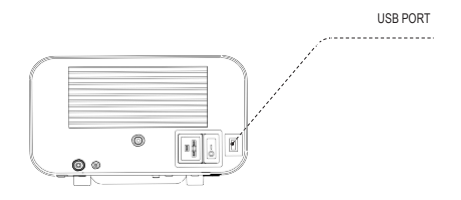

Port USB je umístěn na zadním panelu zařízení. Doporučuje se pravidelně archivovat data na jiném nosiči, např. stolní počítač, notebook.

#### 8. ENBIODATAVIEWER

Software ENBIODATAVIEWER umožňuje prohlížení a archivaci sterilizačních programů v počítači a jejich tisk.

Minimální parametry pro instalaci softwaru:

```
Operační systém - Windows - mniimálně Windows 7
```

Místo na disku – min 100 MB CPU parametry – min 1 GHz RAM – min 512 MB Rozlišení zobrazení – min 1200 x 720

### $\triangle$

Software je dodáván se zařízením a lze jej najít na odnímatelném disku pendrive nebo nejnovější verzi si můžete stáhnout z webových stránek výrobce http://enbiogroup.pl/steamjet/steamjet-so- ftware-serwis/

#### 8.1 Instalace softwaru

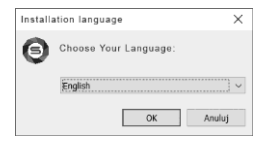

Pro instalci spusťte instalační soubor..

Po provedení této operace se zobrazí instalační okno týkající se výběru jazyka.

Po potvrzení, musíte přijmout licenční podmínky pro nainstalovaný software. Dále se zobrazí informace o umístění softwarové zkratky na pracovní ploše počítače.

| \$Setup • EnbioDataViewer                                                                                                    | Х   | t@ Setup • EnbioOataViewer                                                                                                    | Х    |
|----------------------------------------------------------------------------------------------------|-----|----------------------------------------------------------------------------------------------------|------|
| Ucense Agreement<br>Please read the following Important information before continuing.                                                                                                    |     | select AdditIonalTasks<br>WhIc:h oddtional tasIts should be performed?                                                                                              |      |
| ftoesse readthe following AgtHiment. You must & cecept the tenns of this<br>agreementbe/O/P c-continuing With the restallation.<br>Before using the steam1e1 v1ewer software, please read the<br>contents of this L1cense Agreement carefully.<br>The insta1tation of Jaunthing or commencing use the<br>software in any way 1s tquab the term of thiscense<br>agreement and sign1fts consent to all its provisions<br>@ 1 & ceceptithe & greement | _   | Sclect the additionII tasks YOU wouk! like Scup to pe form while installing<br>EritaViewer, then did: Next.<br>Additionalshortruts:<br>[21 Create adesictopshortcut |      |
| Oldonot & eccept the egreement                                                                                                    |     |                                                                                                    |      |
| Can                                                                                                    | cel | < Back Next > C&                                                                                                    | ncel |

Po provedení výběru klikněte na "Další". Kliknutím na tlačítko Instalovat nainstalujete software EnbioDataViewer.

| 😂 Setup - EnbioDataViewer                                                                                       | -            |    | ×     |  |  |
|----------------------------------------------------------------------------------------------------|--------------|----|-------|--|--|
| Ready to Install<br>Setup is now ready to begin installing EnbioDataViewer on                                   | your compute | r. | Ð     |  |  |
| Click Install to continue with the installation, or click Back if you want to review or<br>change any settings. |              |    |       |  |  |
| Additional tasks:<br>Additional Abortcuts:<br>Create a desktop shortcut                                         |              |    | ^     |  |  |
| <                                                                                                    |              | >  | ~     |  |  |
| < Back                                                                                                    | Install      | Ca | incel |  |  |

Po instalaci se zobrazí následující zpráva.

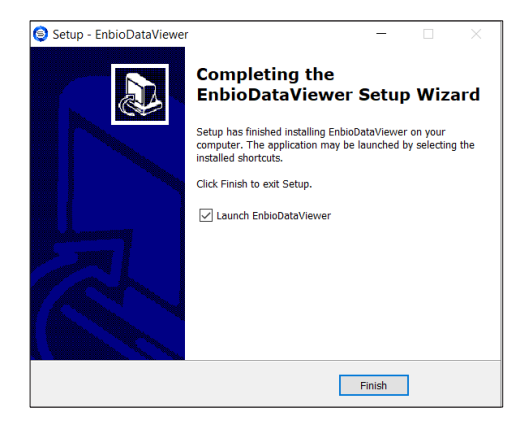

Nyní můžeme spustit software nebo dokončit instalaci bez spuštění softwaru kliknutím na tlačítko Dokončit.

#### Je zobrazena základní obrazovka softwaru.

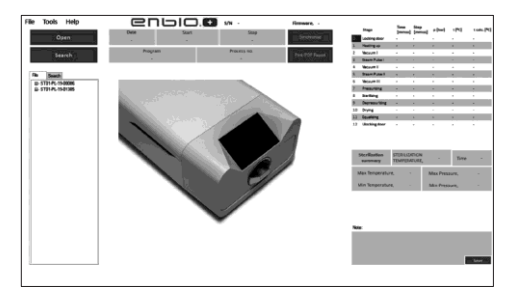

#### 8.2. Konstrukce programu a hlavní funkce

Hlavní okno se sestává ze tří podoken:

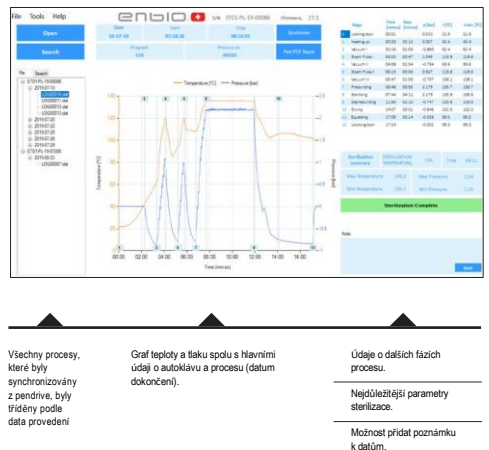

Označení tmavě modrou barvou a funkčními klávesami, např. "Zpráva PDF", vám umožní vytisknout protokol z procesu. Rozbalovací nabídka:

- · Kliknutím na okno Soubor máme přístup k těmto možnostem:
- Načtení uloženého procesu z paměti pendrive nebo z jiného umístění
- Tisk uloženého programu
- · Implementace zprávy do souboru PDF
- Exportujte data do databáze a v případě problémů je pošlete výrobci
- · Export dat do formátu CSV
- Ukončení programu

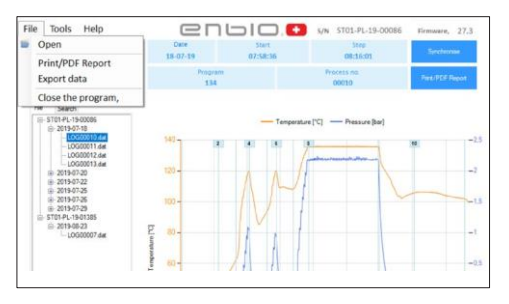

Kliknutím na okno Nástroje máme přístup k těmto možnostem:

- Synchronizace všech fi s uloženými programy z paměti pendrive
  - Vyhledejte jakýkoli uložený proces z databáze
  - Přidání vlastního loga do PDF reportů

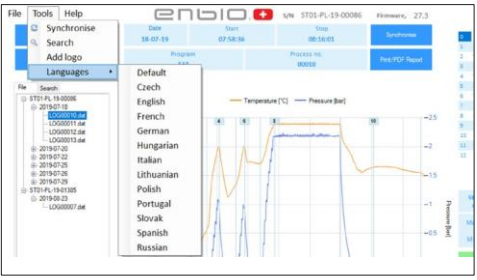

Kliknutím na rozbalovací nabídku Nápověda získáte přístup k těmto možnostem:

• O programu

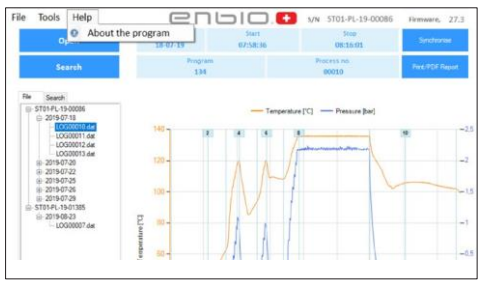

#### Vyhledávání

Program umožňuje vyhledávat procesy po:

- Rozsah dat
- Číslo sterilizace
- Druh procesu
- Výsledek

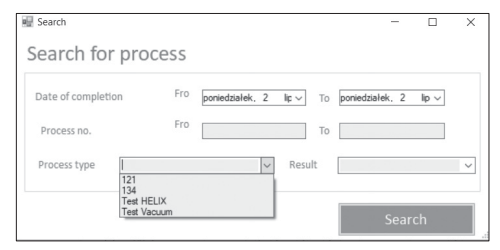

#### Zpráva PDF

Program umožňuje generovat zprávu z každého procesu prováděného autoklávem. Obsahuje všechna potřebná procesní data a výsledek sterilizace.

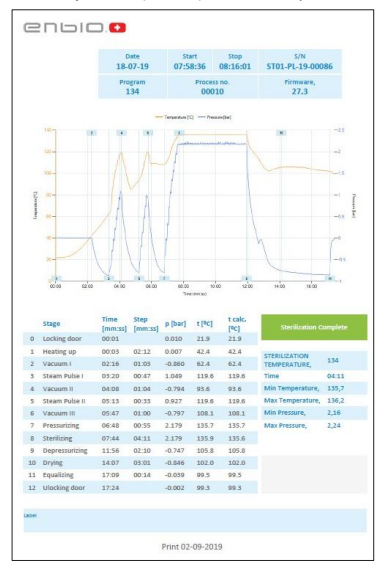

#### 9.9. Varovné zprávy a chybové kódy

Dojde-li k jakýmkoli nesrovnalostem v činnosti zařízení, na obrazovce se zobrazí příslušné varovné zprávy a chybové kódy.

#### 9.1 Varovné zprávy

Varovná hlášení se týkají výměny jednotlivých prvků podléhajících opotřebení a servisních prohlídek.

Prvek, který má být nahrazen, je zvýrazněn červeně, obrazovky se střídavě zobrazují.

Prvek, který má být změněn, je sníněn červeně, obrazovky se střídavě zobrazují.

#### Obrazovky týkající se výměny filtru.

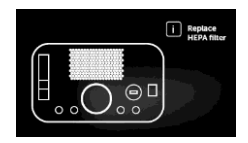

| 9.2 Informad              | iní kódy                                          |                                                   |                                           | 5                                | "Sterilization pressure too<br>low"         | Pressure too low<br>during sterilisation                    | Check water level and<br>connection.<br>Contact the service                                                  |
|---------------------------|---------------------------------------------------|---------------------------------------------------|-------------------------------------------|----------------------------------|---------------------------------------------|-------------------------------------------------------------|----------------------------------------------------------------------------------------------------|
|                           | Obrazovka pro<br>vyplývající z<br>chlazení komory | přetlak nebo podtlak<br>procesů přirozeného<br>r. | 6                                         | "Sterilization temp.<br>too low" | Sterilization temperature too low           | Check water level and<br>connection.<br>Contact the service |                                                                                                    |
| $\triangle$               | Nessage<br>Overpressure during standby            |                                                   |                                           | 7                                | "Too high pressure<br>during drying"        | Pressuretoohigh<br>during drying                            | Check if the outlet<br>tube is not submerged<br>in water.<br>Contact the service                             |
| 67,5°C Equ                | valizing pressure0,03 Bar                         | 7                                                 |                                           | 8                                | "Too many steam<br>pulses/no water"         | Too many steam<br>impulses.<br>No water supply.             | Check water supply<br>level and tubing<br>connections.<br>Contact the service                                |
|                           |                                                   | Zprava vyply                                      | /ajici z preruseni<br>sterilizaci – během |                                  |                                             |                                                             |                                                                                                    |
|                           | ABORTED BY USER                                   | sušení.                                           |                                           | 9                                | "Drainage error                             | Drainage clogged                                            | Check drainwatter                                                                                            |
| Load sterile but not dry! |                                                   |                                                   |                                           |                                  |                                             | level and tubing<br>connections.<br>Contact the service     |                                                                                                    |
|                           |                                                   |                                                   |                                           | 10                               | "Chamber heating<br>error"                  | Chamber heating error                                       | Contact the service                                                                                          |
|                           |                                                   |                                                   |                                           | 11                               | "Steam generator<br>heating error"          | Steam generator error                                       | Contact the service                                                                                          |
|                           |                                                   |                                                   |                                           | 12                               | "Prevacuum fail/check<br>condensate outlet" | Vacuum pump/<br>drainage error                              | Check wastewater<br>level and tubing<br>connections.<br>Contact the service                                  |
| 9.3 Chybové               | kódy                                              |                                                   |                                           | 13                               | "Power failure"                             | Temporary power loss<br>during operation                    | Confirm error.                                                                                               |
| Následující ta            | bulka obsahuje chybo                              | vé kódy, které moh                                | ou být zobrazeny                          | "Pressure during                 | 9                                           | Pressure exceeded                                           | Confirm error.                                                                                               |
| benem provo               | zu sternizatoru.                                  |                                                   |                                           |                                  | standby"                                    | during standby                                              | Contact the service                                                                                          |
|                           |                                                   |                                                   |                                           | 14                               | "Locking door error"                        | Door lock error                                             | Contact the service                                                                                          |
|                           |                                                   |                                                   |                                           | 15                               | "Unlocking door error"                      | Door unlocking error                                        | Contact the service                                                                                          |
| Error code                | Descri<br>"Chamber over                           | ption<br>Maximum tempera-                         | Recommendations<br>Contact the service    | 17                               | "Valve V3 / HEPA filter<br>error"           | V3 valve / HEPA filter<br>error                             | Check filter cleanli-<br>ness/replace filter.<br>Contact the service                                         |
|                           | temperature"                                      | ture in the chamber                               |                                           | 18                               | "Pressure sensor error"                     | Pressure sensor error                                       | Contact the service                                                                                          |
| 2                         | "Steam gen. over<br>temperature"                  | Excessive steam<br>generator<br>temperature       | Contact the service                       | 19                               | "USB disc error /<br>Change disc"           | Write error on the<br>pendrive - media<br>damage            | Write error on the pendrive-<br>damage to the media. Rip<br>content from the current<br>pendriva-purchase of |
| 3                         | "Process over tem-<br>perature"                   | Excessive process<br>temperature                  | Contact the service                       |                                  |                                             |                                                             |                                                                                                    |
| 4                         | "Overpressure error" Pressur                      | e error                                           | Contact the service                       | 31                               | "Internal flash error"                      | Memory error                                                | Contact the service                                                                                          |

| Info                 |                                                                                                    |                                                                                                    |
|----------------------|----------------------------------------------------------------------------------------------------|----------------------------------------------------------------------------------------------------|
| "Aborted by user"    | Process aborted by the<br>user. Non-sterile insert<br>if interrupted during or<br>before the sterilization<br>process. | 1                                                                                                    |
| "Vacuum test failed" | Vacuum leak test error                                                                                                 | Contact the service                                                                                                    |
| "No USB memory"      | No USB drive                                                                                                    | Check the USB port,<br>insert the drive.<br>Contact the service                                                                                                    |
| "Equalizing pressure | <ul> <li>Pressure during<br/>stoppage. Equal to<br/>atmospheric pressure</li> </ul>                                    | The message occurs<br>in specific cases as<br>a result of natural<br>processes.<br>In the case of a<br>frequent appearance<br>of a message, contact<br>the service. |

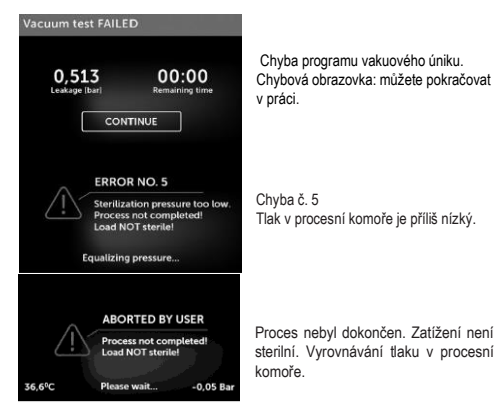

Ukázkové kódy chyb jsou uvedeny níže. Proces přerušen uživatelem. Střídané obrazovky: vyrovnávací tlak, prosím, čekejte.

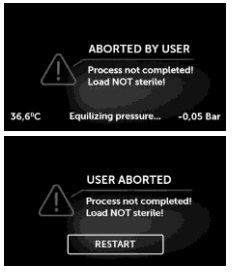

Proces nebyl správně dokončen. Zatížení není sterilní.

#### 10. Vyřízení reklamací

Chcete-li nahlásit problém se zařízením, vyplňte formulář žádosti o záruku, který je k dispozici na webových stránkách výrobce www.enbio-group.com Naše technická služba vás bude kontaktovat co eridířive. Pokud bylo zařízení během přepravy poškozené, podejte reklamaci spolu s dodacím listem a fotografickým důkazem o zjištěném poškození. Chcete-li nás kontaktiovat, navštivte naše webové stránky, najdete všechny informace pod odkazem: www.enbiogroup.com

#### POZOR! Proces reklamace začne, jakmile naše technická služba obdrží řádně vyplněný formulář žádosti o záruku.

Pokud zařízení odešlete do technické služby, vyčistěte komoru a podnos, provedte dekontaminaci a správně zajistěte zařízení pro přepravu. Přednostně odesílejte zařízení v původním obalu. Pokud nemáte vhodný obal, obratte se na technickou službu nebo na svého dodavatele.

Pokud potřebujete přístroj převézt:

- · Odpojte potrubí demineralizované vody a kondenzátu.
- · Počkejte, až procesní komora vychladne.
- · Používejte originální nebo jiné vhodné obaly s ochrannou vložkou.

Odesílatel nese plnou odpovědnost za škody při přepravě do technické služby.

#### 11. Záruční podmínky

Na sterilizátory ENBIO se vztahuje standardní záruka 24 měsíců. Podrobné záruční podmínky jsou k dispozici od dodavatele tohoto zařízení.

#### 12. Technické informace

| Technická data            | ENBIOS           | ENBIO PRO   |
|---------------------------|------------------|-------------|
| Zdroj elektřiny           | 230 V/50Hz       | 230 V/50Hz  |
| Výkon                     | 3,25 kW          | 3,25 kW     |
| Max. elektrický proud     | 15 A             | 15 A        |
| Operační tlak             | 2,1 Bar          | 2,1 Bar     |
| Max. tlak                 | 2,3 Bar max      | 2,3 Bar max |
| Max. teplota              | 137°C            | 138°C       |
| Kapacita komory           | 2,71             | 5,31        |
| Váha                      | 15 kg            | 20 kg       |
| Rozměry komory (DxŠxV)    | 292 x 192 x 45mm | 300 x 200 x |
|                           |                  | 90 mm       |
| Rozměry přístroje (DxČxV) | 561 x 252 x      | 561 x 270 x |
|                           | 162mm            | 202 mm      |
| Odolnost                  | IP20             | IP20        |
| Hlučnost                  | 40dB             | 40dB        |
| Archivace dat             | USB drive        | USB drive   |

| Okolní podmínky:    |                    |
|---------------------|--------------------|
| Teplota             | +5°C do +40°C      |
| Relativní vlhkost   | 0-90%              |
| Teplota skladování  | from-20°C to +60°C |
| Relativní vlhkost   | 0-90%              |
| Okolní tlak vzduchu | 900-1100 hPa       |

Přístrojový štítek umístěny na spodku přístroje.

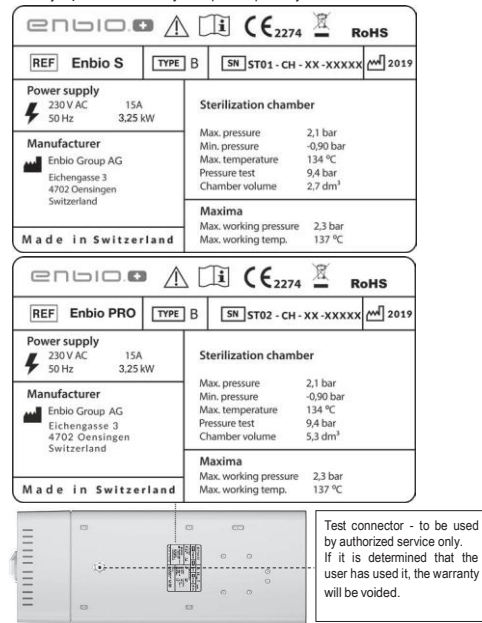

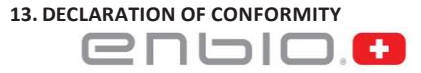

#### EC Declaration of Conformity

Company: Enbio Group AG, Eichengasse 3, 4702 Oensingen, Switzerland

declares with sole responsibility, that medical devices: STEAM STERILIZER (model):

ENBIO S

#### ENBIO PRO

complies with provisions of Council Directive 93/42/EEC of 14 June 1993 on medical devices (as amended). The device has been classified in Class IIb in accordance with rule 15 of Annex IX of the abovementioned Directive

Conformity assessment has been carried out in accordance with Annex II without point 4 of the above Regulations.

The conformity assessment has been conducted by the Notified Body No. 2274 TUV Nord Polska Sp. z o.o.

ul. A. Mickiewicza 29, 40-085 Katowice, Poland

c c

Sebastian Magrian

President of the

Board of Directors

Simon Schaefer

Member of the Board

Oensingen 17.01.2020